## Request Your Replacement Social Security Card Online

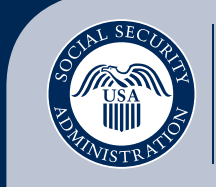

Securing today and tomorrow

 After signing in to your personal *my* Social Security account at *www.ssa.gov/myaccount*, select the "Replace your Social Security Card" link.

| The security the security the s | John Q. Public Sign Out |  |
|----------------------------------------------------------------------------------------------------|-------------------------|--|
| My Home Message Center Security Settings                                                                                                    |                         |  |
| Overview                                                                                                    |                         |  |
| Welcome, John! You last signed in on May 11, 2017 at 3:08PM GMT-04:00.                                                                                                    | Overview                |  |
| You have 240 new messages!                                                                                                    | Estimated Benefits      |  |
|                                                                                                    | Earnings Record         |  |
|                                                                                                    | Replacement Documents   |  |
| The security the security the s | John Q. Public Sign Out |  |
| My Home Message Center Security Settings                                                                                                    |                         |  |
| Replacement Documents                                                                                                    |                         |  |
| Social Security Card                                                                                                    | Overview                |  |
| Parata Parlament Card                                                                                                    | Estimated Benefits      |  |
| Request a Replacement Card                                                                                                    | Earnings Record         |  |
|                                                                                                    | Replacement Documents   |  |

 Next, verify your email address, select the location where your driver's license or identification card was issued, and answer Yes or No to the background questions. If you are not making any other changes, then, select "Next."

| My Home         Help Center         Security Settings           Overview.         Estimated Benefits         Earnings Record         Replacement Documents           Request a Replacement Social Security Card         Image: Confirmation image: Confirmation image: Confirmatimage: Confirmation image: Confirmatimage: Confirmation image: Co | OMB No. 0960-0066<br>Paperwork Reduction Act                        |
|----------------------------------------------------------------------------------------------------|---------------------------------------------------------------------|
| Background Information     Do You Really Need a Card?     Your privacy is in                                                                                                    | Paperwork Reduction Ac                                              |
| Do You Really Need a Card? Your privacy is in                                                                                                    |                                                                     |
| You vill rarely need to show your Social Security card.     Knowing your Social Security number is what is important.     Many organizations can verify your Social Security number directly with us.                                                                                                    | nportant.<br>ur use of your information,<br>to read our Privacy Act |
| Can You Request a Card Online?<br>Is your email address still john, public@ssa.gov?<br>Over. OND                                                                                                    |                                                                     |

3. Enter the information under "Identity Verification" including your name, Social Security number, date of birth, driver's license or state-issued identification information, address, and phone number.

| The security my Social Security                                                                                                    | John Q. Public | Sign Out |
|----------------------------------------------------------------------------------------------------|----------------|----------|
| My Home Message Center Security Settings                                                                                                    |                |          |
| Request a Replacement Social Security Card                                                                                                    |                |          |
| Please help us verify your identity                                                                                                    |                |          |
| * Indicates required information                                                                                                    |                |          |
| * Your Name:<br>As shown on your driver's license or ID card.<br>* First Middle * Last<br>* Social Security Number (SSN):<br>Date of Birth:<br>July 13, 1983 | Suffix         |          |
| *Type of Identification: O Driver's License O ID Card                                                                                                    |                |          |

4. Once your identity is verified, your request for a replacement Social Security card is complete!

| 🗑 my Social Security                                                                                                    | John Q. Public | Sign Out |
|----------------------------------------------------------------------------------------------------|----------------|----------|
| My Home Message Center Security Settings                                                                                                    |                |          |
| Request a Replacement Social Security Card                                                                                                    |                |          |
| Vour request has been received.   Please check your email for confirmation.  We will send another email when your request has been reviewed.  Done |                |          |

You can request a replacement Social Security card online if you:

- Are a U.S. citizen age 18 or older.
- Have a driver's license or state-issued identification card from one of the participating states or the District of Columbia (to see if your state participates, go to *www.ssa.gov/ssnumber*).
- Have a U.S. mailing address (this includes APO, FPO, and DPO addresses).
- Have a my Social Security account.
- Don't require changes to your name, date of birth, place of birth, or gender.

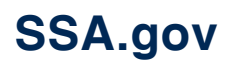